# NRA

# Akamai EAA クライアント証明書認証

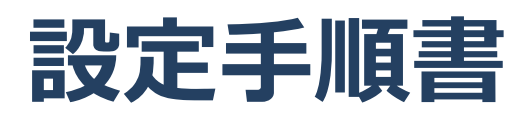

2022年3月7日

Ver. 1.00

改訂履歴

| 版            | 日付       | 内容   | 備考 |
|--------------|----------|------|----|
| Ver.<br>1.00 | 2022/3/7 | 初版作成 |    |

### <目 次>

| 1. 概要                    |   |
|--------------------------|---|
| 2. 事前準備                  |   |
| 3. 設定手順                  | 5 |
| 3.1. ルート・中間証明書のアップロード    | 6 |
| 3.2. OCSP レスポンダの登録       | 7 |
| 3.3. Idp の設定変更           |   |
| 3.4. 変更内容の反映             |   |
| 4. appendix              |   |
| 4.1. PEM 形式のルート証明書・中間証明書 |   |

本書では Akamai 社が提供するサービス「Akamai EAA」において弊社クライアント証明書を用いた証明書 認証を有効にする手順を説明いたします。

【構成イメージ】

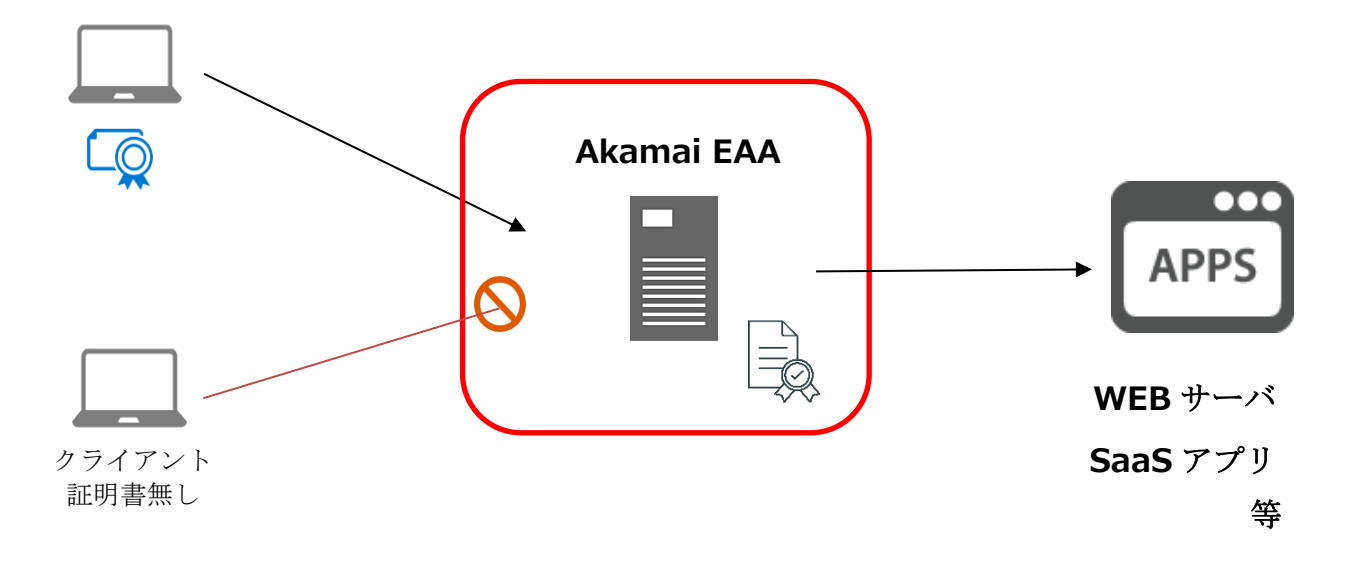

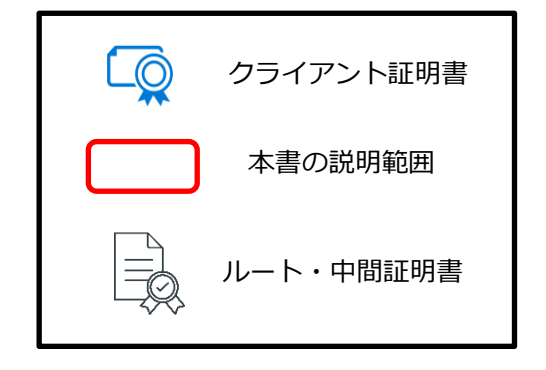

# 2. 事前準備

#### ■ルート証明書と中間証明書

PEM 形式のルート証明書とご利用中の中間認証局の証明書が必要です。 ※PEM 化については、p12「4.1. PEM 形式のルート証明書・中間証明書」をご確認ください。

■クライアント証明書

ご利用する端末にインストールしてください。

# 3. 設定手順

本項から詳細な設定手順に関する説明になります。

#### 流れは次の通りです。

| 3.1. ルート・中間証明書のアップロード6           |
|----------------------------------|
| PEM 形式のルート証明書と中間証明書をアップロードします。   |
| 3.2. OCSP レスポンダの登録7              |
| 証明書の失効確認をする為の OCSP レスポンダの登録をします。 |
| 3.3. Idp の設定変更                   |
| 対象の Idp の証明書認証を有効にします。           |
| 3.4. 変更内容の反映10                   |
| ここまでで設定した内容を反映させます。              |

項目は以上です。次ページから各項目の説明の記載になります。

3.1. ルート・中間証明書のアップロード

PEM 形式のルート証明書と中間証明書をアップロードします。

Akamai EAA の管理コンソールから[System]⇒[Certificates]と選択し、右上の【Add certificate】をクリックします。

以下図の画面が表示されるので【設定内容】を参考に設定してください。

| Akamai     | Dashboard | Applications    | Connectors       | Identity 🗸      | Clients | Reports 🗸 | System 👻   |  |
|------------|-----------|-----------------|------------------|-----------------|---------|-----------|------------|--|
| NRAROC     | DT CA4    |                 |                  |                 |         |           |            |  |
| Certificat | e info    |                 |                  |                 |         |           |            |  |
|            | C         | 1 Name 🖡        | NRARoot CA4      |                 |         |           | <u>(</u> ) |  |
|            | 2 Add     | d certificate O | Manually         |                 |         |           |            |  |
|            |           | 0               | Via file upload  |                 |         |           |            |  |
|            |           | 0               | Certificate auth | ority (CA)      |         |           |            |  |
|            | 3         | Select file     | Choose file      | NRARoot+CA4.crt |         |           |            |  |
|            |           |                 | ave changes      | Cancel          |         |           |            |  |

【設定内容】

- ①Name・・・・・・・任意の値を入力(本書では NRARoot CA4 とします)
- ②Add certificate ・・・・「Certificate authority (CA)」にチェック
- ③Select file・・・・・・「Choose file」から PEM 形式のルート・中間証明書ファイルを選択

「Save changes」をクリックして設定完了です。

# 3.2. OCSP レスポンダの登録

証明書の失効確認をする為の OCSP レスポンダの登録をします。

[System]⇒[OCSP]と選択し、右上の「Add OCSP」をクリックします。 以下図の画面が表示されるので【設定内容】を参考に設定してください。

| Akamai    | Dashboard | Applications | Connectors          | Identity <del>-</del> | Clients | Reports <del>-</del> | System <del>-</del> | , |
|-----------|-----------|--------------|---------------------|-----------------------|---------|----------------------|---------------------|---|
| NRAOCS    | Р         |              |                     |                       |         |                      |                     |   |
| OCSP info |           |              |                     |                       |         |                      |                     |   |
|           | (1        | Name I       | NRAOCSP             |                       |         |                      |                     |   |
|           | Ć         | Z Type       | External            |                       |         |                      |                     |   |
|           | 3 Valid   | lation URL   | http://mpkiocsp.mar | nagedpki.ne.jp/m      | pkiocsp |                      |                     |   |
|           |           |              | ave changes         | Cancel                |         |                      |                     |   |

【設定内容】

- ①Name・・・・・・・任意の値を入力(本書では NRAOCSP とします)
- ②Type・・・・・・・[External]を選択
- ③Validation URL・・・・以下 OCSP レスポンダ URL を入力

OCSP レスポンダ URL» http://mpkiocsp.managedpki.ne.jp/mpkiocsp

「Save changes」をクリックし設定完了です。

## 3.3. Idp の設定変更

対象の Idp の証明書認証を有効にします。

[Identity]⇒[Identity providers]と選択し、対象の Idp の設定画面を開きます。 以下図の画面が表示されるので「Certificate Validation Settings」の項目を設定します。

| <b>Akamai</b> Dashboard Applications     | Connectors Identity - Clients Rep |         |
|------------------------------------------|-----------------------------------|---------|
| SAMPLE                                   | ies 🖌 customization 🔒 multifac    |         |
| Certificate Validation Settings          |                                   |         |
| (1) Certificate validation 🖬             |                                   |         |
| 2 Enforcement                            | Required                          |         |
| CA certificate issuer                    | NRARoot CA4                       |         |
| Certificate Identity Attribute           | CN                                |         |
| Certificate identity is username 🗖       |                                   |         |
| 5 Certificate validation method          | OCSP                              |         |
| 6 OCSP Responder                         | NRAOCSP                           |         |
| Allow Request 🗖                          | OCSP responder returns Unknown    |         |
| 0                                        | OCSP responder is Unreachable     |         |
| Certificate attribute validation 🗖       |                                   |         |
| Certificate onboard URL                  |                                   |         |
| Misc                                     |                                   |         |
| Help desk email                          | Help desk email                   | ()      |
| Session settings                         |                                   |         |
|                                          | 120                               | minutes |
| Limit session life 🛃                     |                                   |         |
| Discard Changes and exit 🗙 Save and exit | →)                                |         |

【設定内容】

①Certificate validation ・・・・・・チェック

②Enforcement · · · · · · · · · · [Required]を選択

③CA certificate issuer・・・・・・項目 3.1 でアップロードしたルート・中間証明書を選択

④Certificate Identity Attribute・・・[CN]を選択

⑤Certificate validation method・・・[OCSP]を選択

⑥OCSP Responder・・・・・・・項目 3.2 で登録した OCSP レスポンダを選択

「Save and exit」をクリックし設定完了です。

【補足】ここまでの設定で、ご利用中の中間認証局から発行された証明書のみ認証可能となりますが、証明 書のサブジェクト O(会社名英字表記)で制限したい場合は追加で以下を設定してください。

|      | Certificate attribute validation 🛃         |              |            |                    | <b>i</b> ) |   |
|------|--------------------------------------------|--------------|------------|--------------------|------------|---|
|      | Certificate Attribute<br>Client cert subje | 3<br>ct DN 🗸 | Operator ( | Regular Expression |            | • |
|      | Add Attribute                              |              |            |                    |            |   |
| Micc | Certificate onboard URL                    |              |            |                    | 0          |   |

①Certificate attribute validation・・・チェック
②Certificate attribute・・・・・・「Client cert subject DN」を選択

③Operator・・・・・・・・・「is」を選択

④Regular Expression ・・・・・・「O=会社名英字表記」の形式で入力

【O(会社名英字表記)の値の確認方法(WindowsPCの場合)】

「certmgr.msc」を実行し、「個人」-「証明書」にて対象の証明書を選択します。 証明書をダブルクリックで開き、詳細タブのサブジェクト欄をご確認ください。

| 🐖 証明書                                                                                                    |                                                                                           | $\times$ |
|----------------------------------------------------------------------------------------------------|-------------------------------------------------------------------------------------------|----------|
| 全般 詳細 証明のパス                                                                                                    |                                                                                           |          |
| 表示(S): <すべて>                                                                                                    | ~<br>/#                                                                                   | ^        |
| アージョン       アージョン       アージョン | V3<br>13e59b<br>sha256RSA<br>sha256<br>Nippon RA Certification Auth<br>2022年1月6日 11:2540  |          |
| ■ 有刻期间の終了<br>■ サブジェクト<br>■ 公開キー<br>E = sample-taro@nrapki.jp<br>CN = sample taro<br>OU = B85F99E37B650DEF4CEC74<br>O = NRA<br>C = JP                                                                                                    | 2027#2796H 1125300<br>sample-taro@nrapkijp, sam<br>RSA (2048 Bits)<br>11C9C5D9D751CA8390E | ~        |
|                                                                                                    | プロパティの編集(E) ファイルにコピー(C)                                                                   |          |
|                                                                                                    | O                                                                                         | ĸ        |

## 3.4. 変更内容の反映

#### 設定した内容を反映させます。

[Identity]⇒[Identity providers]の画面で設定変更を実施した Idp にて、「Ready for Deployment」を クリックします。

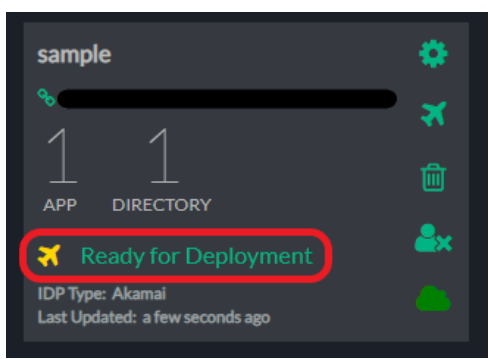

「Deploy identity provider」をクリックします。

| Identity Provider status: READY FOR DEPLOYMENT |  |  |  |  |
|------------------------------------------------|--|--|--|--|
|                                                |  |  |  |  |
| Deploy identity provider                       |  |  |  |  |
|                                                |  |  |  |  |

以下図の画面が表示されれば完了です。

|  | <u> </u>         |  |  |  |  |
|--|------------------|--|--|--|--|
|  |                  |  |  |  |  |
|  |                  |  |  |  |  |
|  | Cloud configured |  |  |  |  |

完了後は、「Ready for Deployment」の部分が「Idp Deployed」になっている事を確認してください。

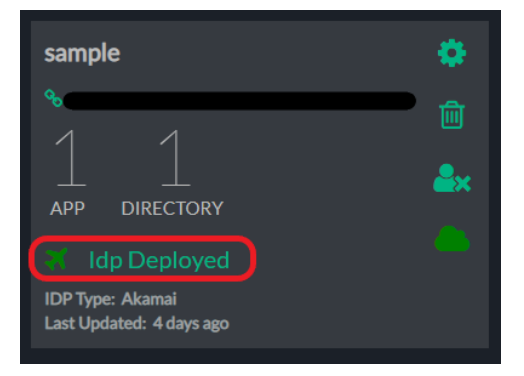

次に[Applications]を開き、対象の Idp が紐づくアプリにて [Ready for Deployment] をクリックします。

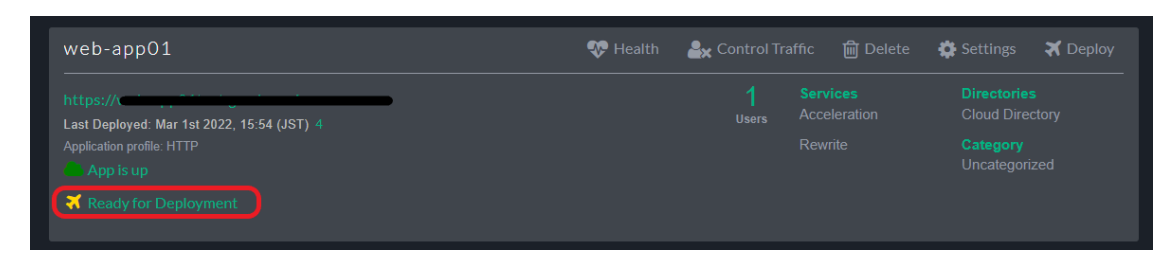

「Deploy application」をクリックします。

| Application status: READY FOR DEPLOYMENT                                                                                                    |  |
|----------------------------------------------------------------------------------------------------|--|
| Click "Deploy Application" to deploy the application. It typically takes three to five minutes for the application's configuration to propagate. |  |
|                                                                                                    |  |
| Deploy application                                                                                                    |  |

以下図の画面が表示されれば完了です。

| Application status: APPLICATION SUCCESSFULLY DEPLOYED |  |    |   |  |  |
|-------------------------------------------------------|--|----|---|--|--|
|                                                       |  |    |   |  |  |
|                                                       |  |    |   |  |  |
|                                                       |  | Q; | Q |  |  |
|                                                       |  |    |   |  |  |
|                                                       |  |    |   |  |  |

「Ready for Deployment」の部分が「App Deployed」になっていることを確認してください。

| web-app01 | 💎 Health | 峰 Control Traffic | ᆒ Delete 🛛 🛱 Settings |
|-----------|----------|-------------------|-----------------------|
| https://  |          |                   |                       |
|           |          |                   |                       |
|           |          |                   |                       |

以上で Akamai EAA でクライアント証明書認証をするための設定は完了です。

## 4. appendix

### 4.1. PEM 形式のルート証明書・中間証明書

以下、弊社 HP のレポジトリ(https://www.nrapki.jp/client-certificate/repo/)で公開するルート証明書・ 中間証明書を PEM 形式にした内容です。テキストファイルヘコピー&ペースト(※1)し、任意のファイル名 (拡張子は.crt)で保存してください。

上段がルート認証局、中段が中間認証局 CA3、下段が中間認証局 CA4 の証明書の内容となります。ルート 証明書とご利用中の中間認証局(※2)の証明書のみコピーしてください。

-----BEGIN CERTIFICATE-----

MI IDazCGA IDGAM IBAg IBATANBgkqhk i G9w0BAQsFADEXMQswCQYDVQQEwJKUDEX MBUGA IUEChMDTml wcG9u IF.JBIE I u'Y4kL2AtBgNVBAMT Jk5pcHBvi IBSQSBS209 IEIN cnRp2ni JYKRb24 gQXVGG9yAR5MB4ADT EXMDSXH2AVH I XDTMkMDgx NTAyll jg IN I owY2ELMAkGAI UEBhMCS I AxF2AVBgNVBAOTDk5pcHBvi IBSQSBJbmMu MS3wLQYDVQD0Fy20aXBwb24gUkEgUm9vGBDZXJ0aWZAYUF20aW9u IEFI ddhvom IO eTCGAS I MQVXKAZ I hvxANBEBADAggEFADCAOAcogegEBAPRAgaUWzgB32R1 i 7aeT Thq i JXzqBaNDUWL9C2thS3Dh/L i SkEDr Az2Peg0wZna6gUWzgB32R1 i 7aeT Thq i JXzqBaNDUWL9C2thS3Dh/L i SkEDr Az2Peg0wZna6gUWzgB32R1 i 7aeT Thq i JXzqBaNDUWL9C2thS3Dh/L i SkEDr Az2Peg0wZna6gUWzgB32R1 i 7aeT Thq i JXzqBaNDUWL9C2thS3Dh/L i SkEDr Az2Peg0wZna6gUF7EN016dcDxvi uCY98G AT Ins9tS1H6N6/rDg625cGK j9cA10 i zi s2gyTptmg0MfFEN016dcDxvi uCY98G AT Ins9tS1H6N6/rDg625cGK j9cA10 i zi s2gyTptmg0MfFEN016dcDxvi uCY98G ShTI W/KQ6LJ/bwn/byu8H2 jh jp0EdY35rDS0 i p20mgE Jy51nWbUMqWZsesPou 'y VICOMERAANOMEADWYDVR0TAH/ BAUMAWED/2ADBgWT0BBAF GEBAUCAC+WHOTD VR00BFYEFBmZpk31 L3keW05k2YDn9Bmm310MA0CSGS1B15D0EBCUMA41 BBA0C 6GUA/4p1U1LTqUb510w08+pw+egehYWeVq0F7T5EWLps2HBv8+L01PnXY/Btp88 teacC1055t i 55rUK3UDuCFGMtAUdmy65 JH60se9k/k+zLCvCh0NXGaUAAe0AAE IW VGM0s80NnHKVbVT0eJV79Ef5Zfb1WS8x20JYRALzbLKtu9wuFd1ocL5dWeVL60xX uWK INQU/oyG89/KuoG51

#### ----END CERTIFICATE-----

#### -----END CERTIFICATE-----

Libo GLTI DETALE
 Libo GLTI DETALE
 MI IDTICALWAW IBAL EI JANBEKAIK I G9W0BA05 FADBXM0sw007DV00GEwJKUDEX
 MUDEKI UCENNOTIN I wC99u IT JBI LI VY4L2ALBSNVDBANT JK5pcHBvi I BSQSB5229
 EIN I orRy2ni J YXRpb24g0XV0a69 yaXRSMP4XDTEOMDcxNzASMTgzMI oXDTMXMDgx
 NTAMI ji NI NOVDELMAKGAI UEBMKSI JAF2AVBgNVBAAT DK5pcHBvi I BSQSB5290
 Stavborg VJKoz Stavbez (Julkeg02V) vdi amilyhodi v bi BSQSB52490
 AST MOVYLKOZ I I vCNAQEBB0ADggEPADCCA0oCggEBAL NV 9m0LW2dsV Jf /8Pm6W3A
 T38ULZMWNGFDi J JG2550VXSP6 / P0P4 cbg jD/Hm3 /9K0 xa1 Cc7 16HdHsZXSKDc7
 Hi Jnaz 7 JLG51 128bAbcH727VSNB04E L2 ayxdMi fcxkrW1 S2nx 848 4c03mEC
 SE2CF + voZM96RpTEA jr Ob2Dc0uUxnZCVgJ i y 100 ryr 1CMVfNnTTpFmkuATXRmeko
 yx9DVM i 9f egGYwFhT I + 2NFSBAKuBBas f91 4 yFk9BoudF00 i dr / /0KrpoLmEPST b
 Lob73 gz TkasZ KTDqCX2 J JAMPHaNY2nu2KHXJJUb12 cf InKLYMAPZ C7nAE3MC
 AWEAAa0Bx j CBwz APBgNVHRMB478EBTADA0H /MA4GA1UdDwEB/wQEAw IBx jAFBgNV
 HSM60 i av MSar MVhy65C YHDSZVK cf Lub71 lbmpk2 1 Vag2KVI mi wc690uKFS5290
 Q2VydG imaWNhdGI vbKF1 dGhvcm1 0eS9 JZHAUY3JSMB06A1UdDg0WBBSeu4R jR78m
 fX37XTMRpsxb2ay3q2AMBgKqhki G9w0BA06FAA0CA0EA J g80062 LU52SC1 U i ju9VPGKhHr
 ae5Mx1 Utw8Mr KK6EH1 ac4Spq5EWERHIBRIGNPU / 45FLqAvEK0Zu L i ju9VPGKhHr
 ae5Mx1 Utw8Mr KK6EH1 ac4Spq5EWERHBRING MAC4F0009M6K95BanL4R
 zahr 1 vbCWCAc4Sf1 BggLDAbf4eXc49UQ5x JLKH3 i RDS i MN0vpbt6PtY/WTVVTVU

----END CERTIFICATE-----

| $\langle$ | ルート証明書 |
|-----------|--------|
|-----------|--------|

中間(CA3)証明書

中間(CA4)証明書

※1

コピー&ペーストしたとき改行が入らない場合があります。その時は PDF 資料を別のエディタ (Adobe 等) でオープンしてコピー&ペーストしてください。

Ж2

【ご利用中の中間認証局の確認方法】

以下画像の NRA-PKI システム管理画面にて、[利用者メンテナンス]をクリックしていただくと、適用されて いるサービス名が表示されます。サービス名の後に(CA4)という表記があれば CA4、なければ CA3 をご 利用いただいております。

| ◎ 統合認証基盤システム                     |                      |  |
|----------------------------------|----------------------|--|
| 利用法人テスト<br>担当者1 様 ログイン中          | 利用者メンテナンス            |  |
| ҆҆҆ サービス情報メンテナンス                 | 利用法人組織の選択 利用者のメンテナンス |  |
| 利用法人 詳細設定                        |                      |  |
| 利用者 メンテナンス                       | 利用法人テスト加入組織情報        |  |
| 利用者 削除                           |                      |  |
| ⊙ データ                            | 以下のサービスを選択しています。     |  |
| ファイル送信                           | (テストサービス (CA4) ▼     |  |
| ⊙ ヘルプ                            |                      |  |
| チャットで                            | 組織名 部門 住所            |  |
| <ul> <li>○ このサイトの実在証明</li> </ul> | 本社 北海道<br>test test  |  |
| wwwl.nrapki.co.jp                |                      |  |